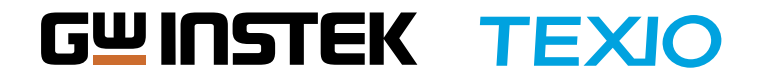

**ASR Series** Quick Reference

使ってみようASR | 瞬低試験編

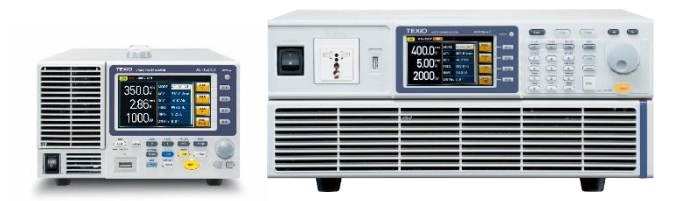

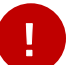

機能詳細・他の機能については取扱説明書を参考下さい。

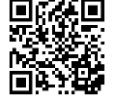

https://www.texio.co.jp/product/detail/163

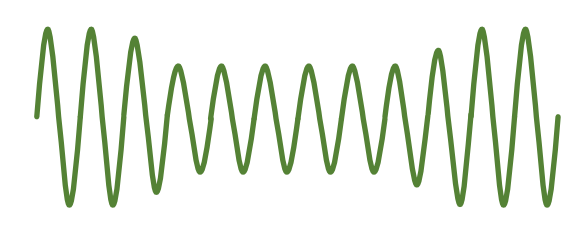

使ってみようASR | 瞬低試験編

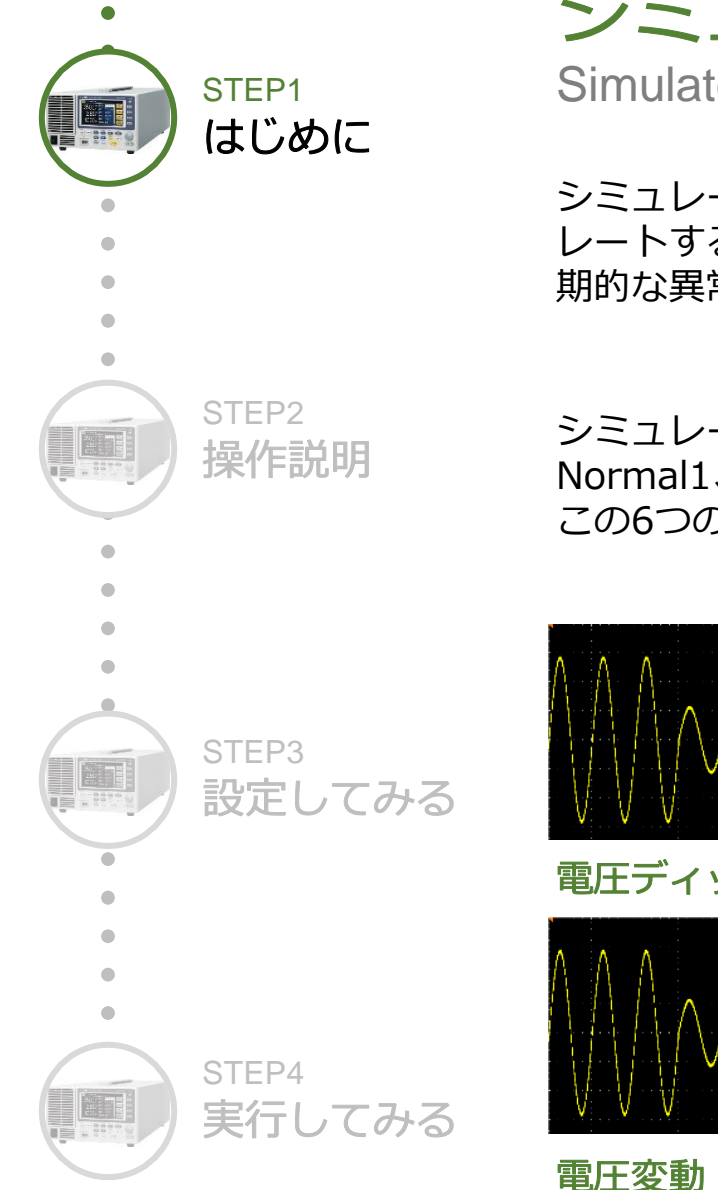

# シミュレートモード

Simulate Mode

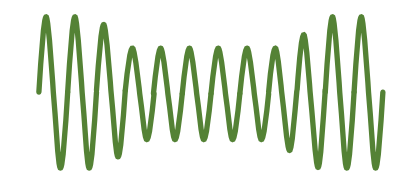

シミュレートモードは、電圧/位相/周波数の変動などの電源の一般的な異常をシミュ レートすることができます。 これらのシミュレーションは、一時的な異常または周 期的な異常として実行できます。

シミュレートモードは6つのステップで構成されています。 各ステップは、Initial、 Normal1、Trans1、Abnormal、Trans2、Normal2、Initialの順に実行されます。 この6つのステップを設定するだけで簡単に下記のような電源変動試験が行えます。

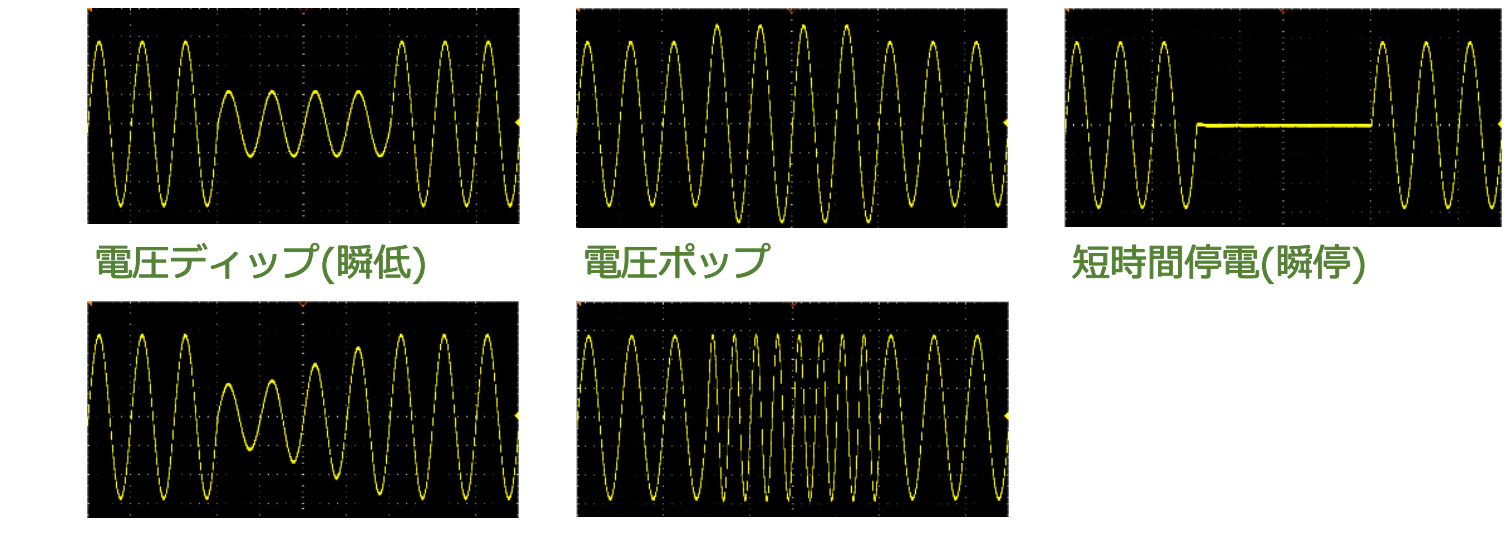

周波数変動

## 使ってみようASR | 瞬低試験編

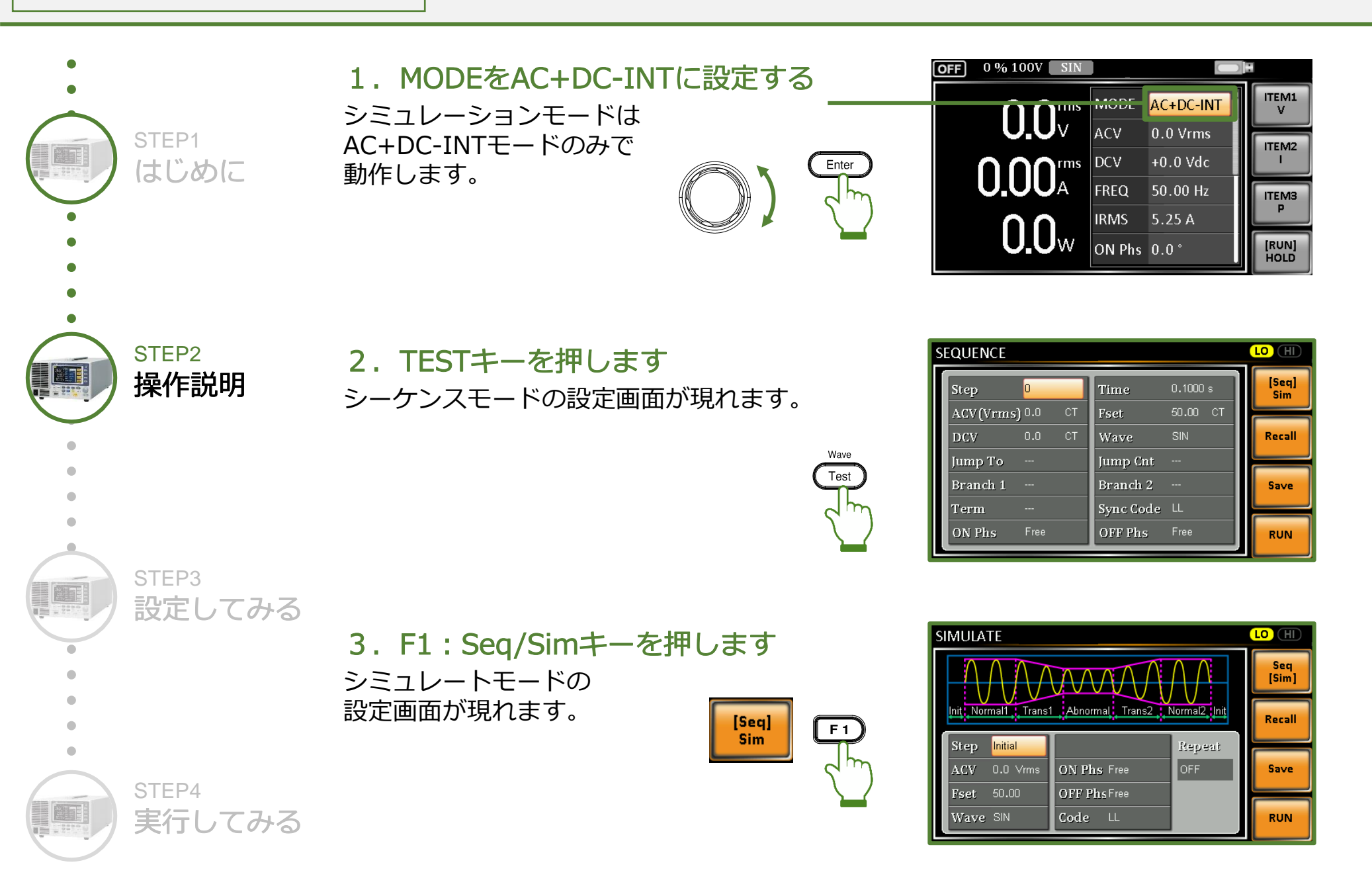

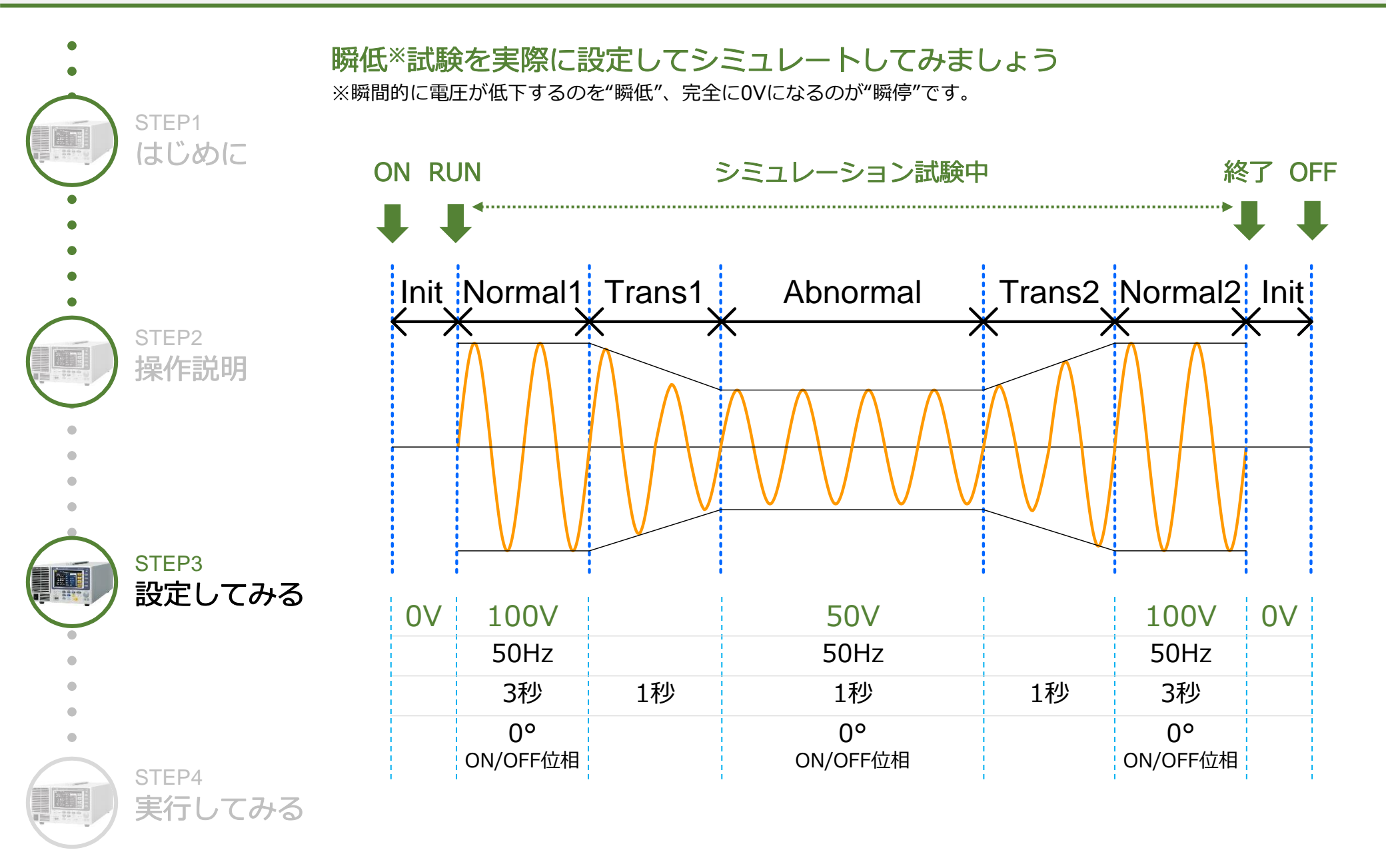

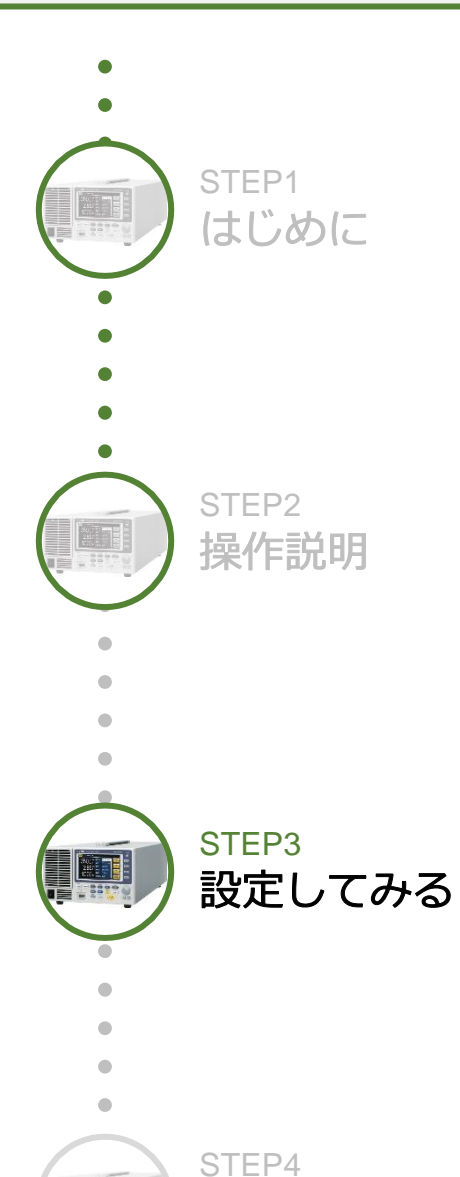

実行してみる

Initial

今回は試験前、終了時は0Vとします。 ACV = 0V

Normal1 通常の状態を設定します。 100V/50Hz/3秒 ON Phs:0° OFF Phs:0°

#### Trans1

通常→異常状態への遷移時間を設定します。 遷移時間:1秒

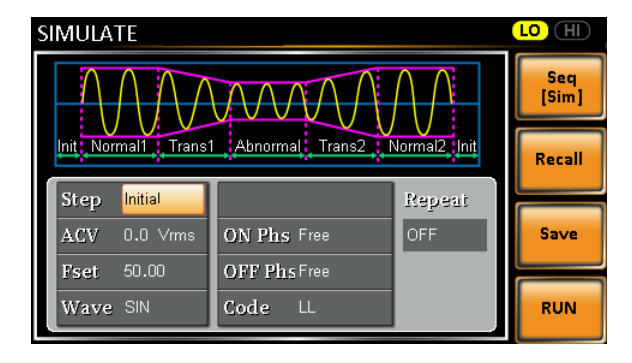

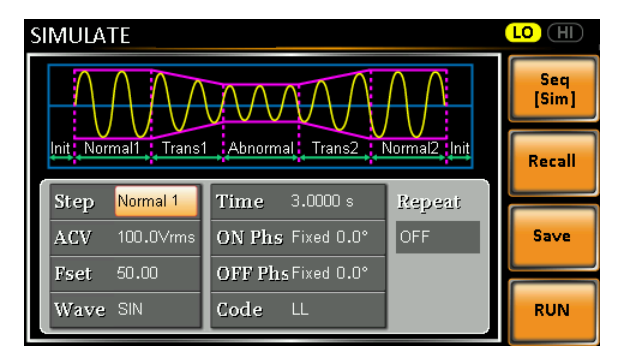

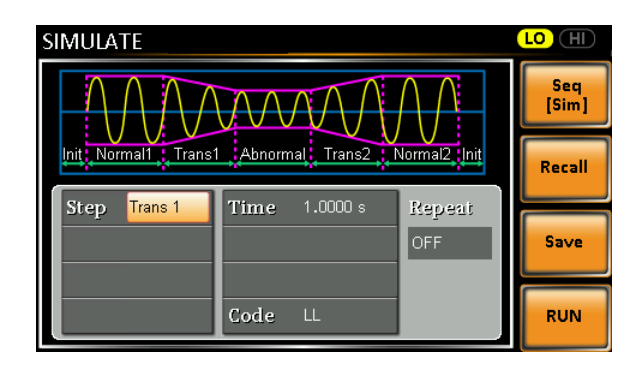

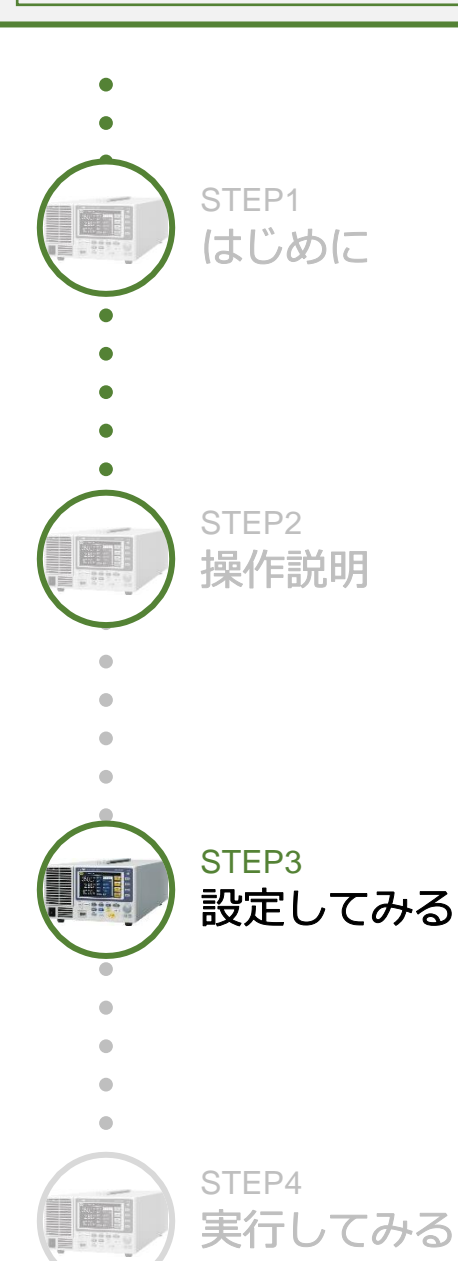

## Abnormal

<sup>異常状態を設定します。</sup> 50V/50Hz/1秒 ON Phs:0° OFF Phs:0°

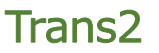

異常→通常状態への遷移時間を設定します。 遷移時間:1秒

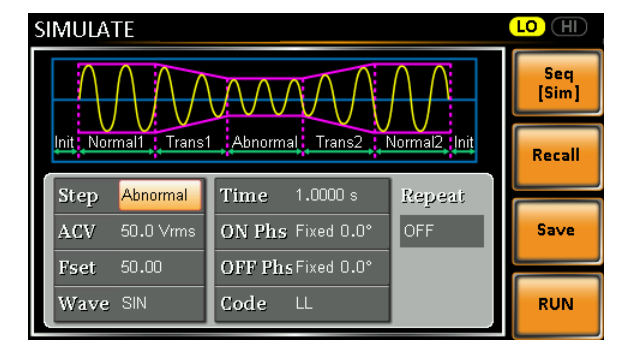

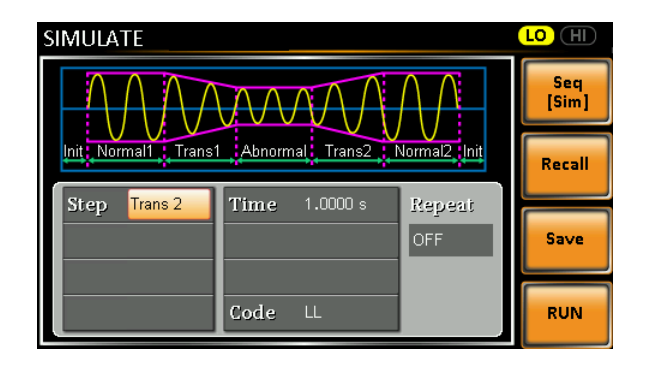

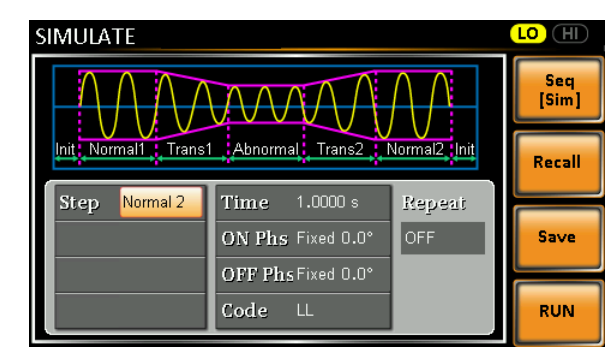

#### Normal2

異常状態後の通常の状態を設定します。

※電圧・周波数はNormal1と同じ設定になります。

3秒

ON Phs : 0° OFF Phs : 0°

## 使ってみようASR | 瞬低試験編

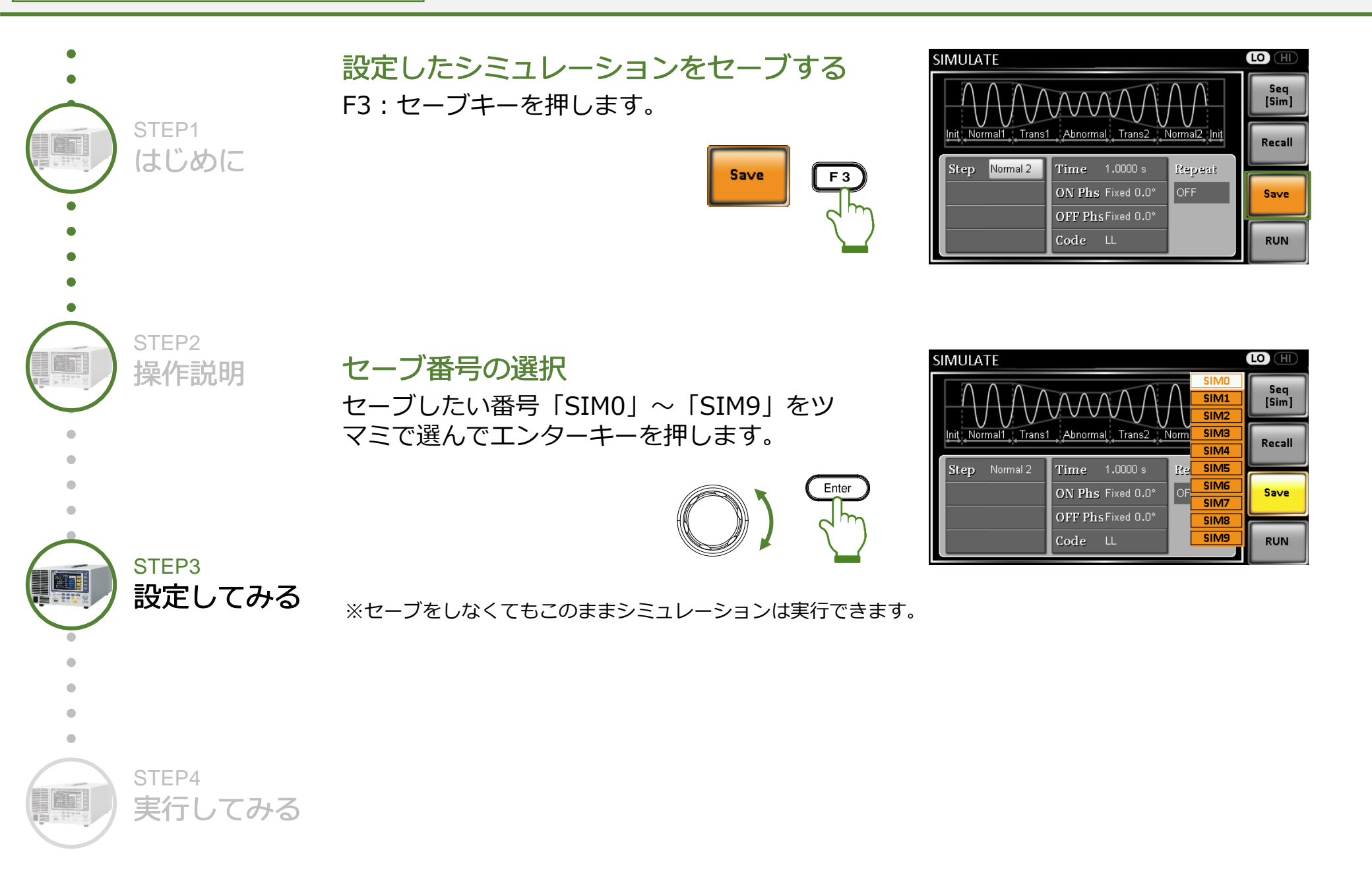

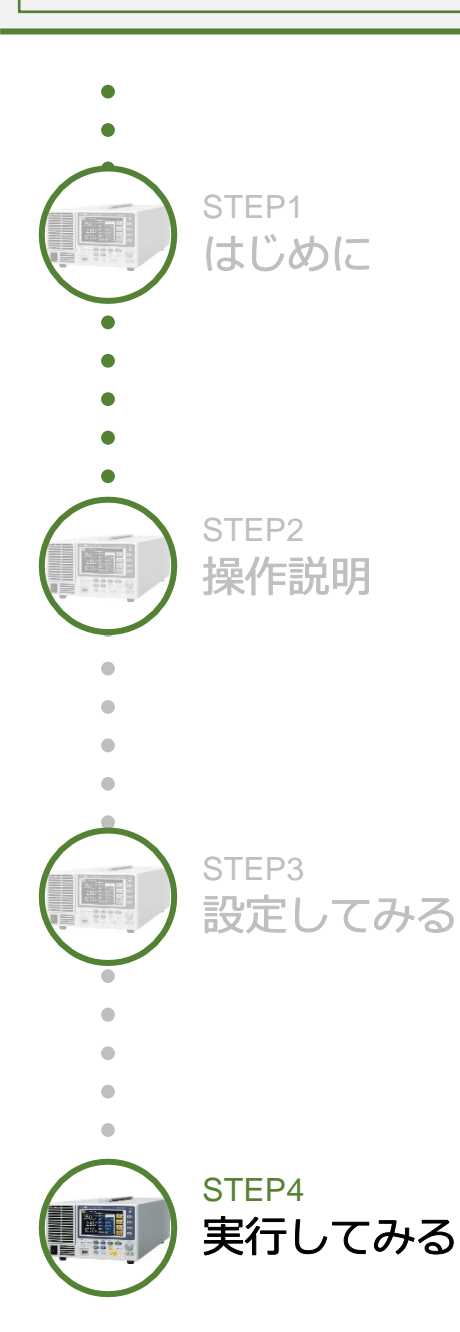

### 1. シミュレーションの開始

Outputキーを押し、出力をONにします。 Initialステップで設定した電圧が出力されます。 ※今回はInitialは0Vなので、電圧は出力されません。

## 2. シミュレーションの実行

RUNキーを押すと、シミュレーション が実行されます。 全てのステップが終了すると Initialステップで設定した 電圧に戻ります。

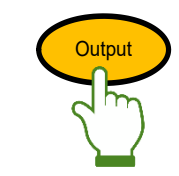

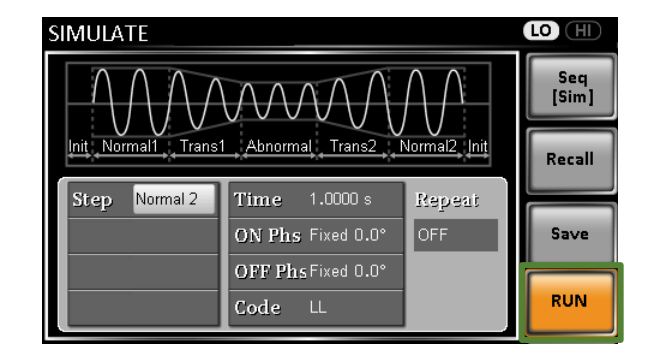

一時停止/再開

F3:HOLDキーを押すと 試験を一時停止します。 F3:CONTIキーで再開で きます。

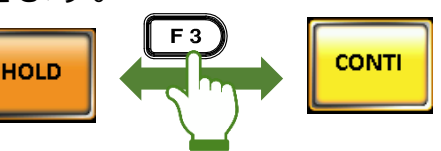

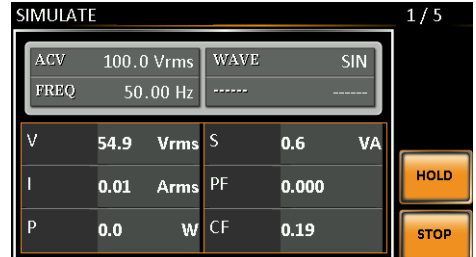

#### 中止

STOP

50.0 Vrms WAVE

50.00 Hz

65.5 Vrms S

0.01 Arms PF

0.0

W CF

SIMULATE

F4:STOPキーを押すと試験を一時停止します。

F 4

0.7

0.000

0.72

2/5

CONTI

STOP

SIN

VA

F 4

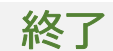

OUTPUTキーを押し、出 カOFFにして終了します。

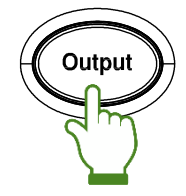